## How to: Web Drop a Class

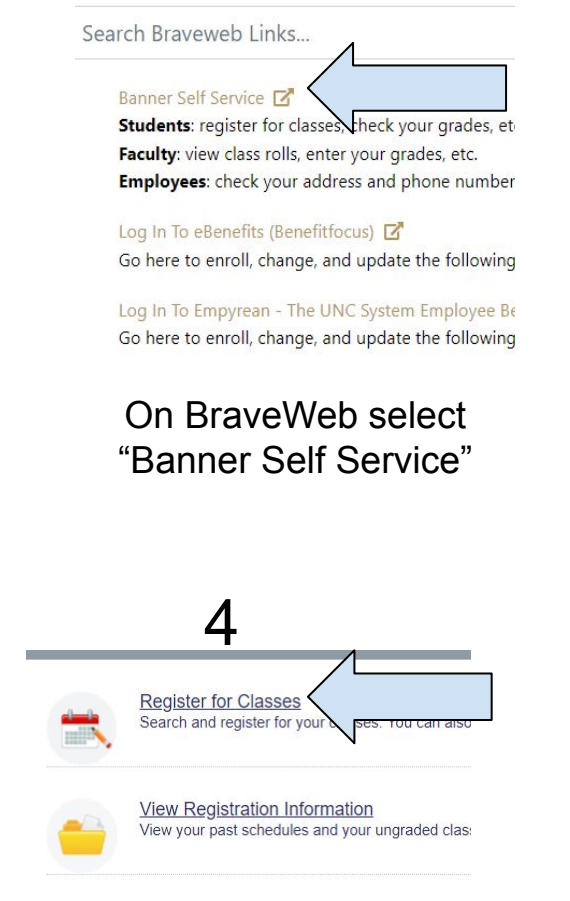

Then a new tab for "Registration" will open, select "Register for Classes"

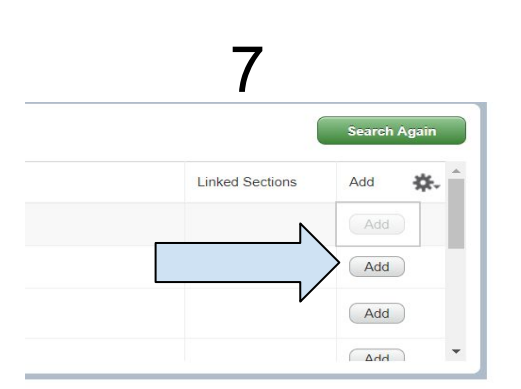

Select the course that best fits your schedule by clicking the "add" button to the right of the course information

## 2

Health Insurance Waiver Alert

Student Health Insurance Waiver (Students confirmation number and approval email for

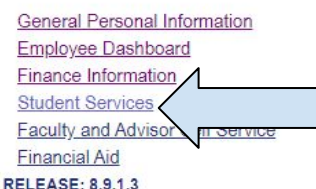

RELEASE: 8.9.1

Then a new tab will open for "Banner Self Service", select "Student Services"

## 3

Student Records:

- Personal Information
- Student Profile
- <u>Registration</u>
- View Grades
- Enrollment Verification Request
- Degree Audit

Next a new tab for "Student Services" will open, select "Registration"

6

|                            |   | 1 |
|----------------------------|---|---|
| erms Open for Registration |   | ï |
| 2023 Fall                  | v |   |
|                            |   |   |
| Alternate PIN*             |   |   |
| ****                       |   |   |
| Λ                          |   |   |
| Continue                   |   |   |
|                            |   |   |

5

Once the page loads, select the term you would like to register for classes and enter your four digit pin and select "Continue"

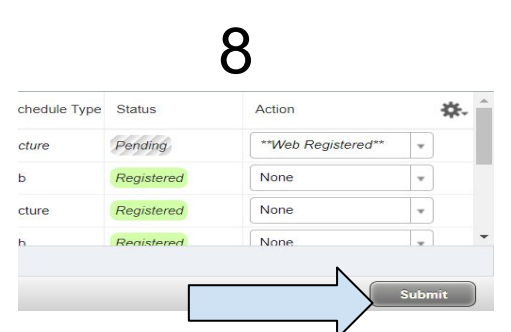

After adding all of your classes make sure to click the " submit" button in the bottom right to save all changes. If any courses say "pending", you are not registered for that course.

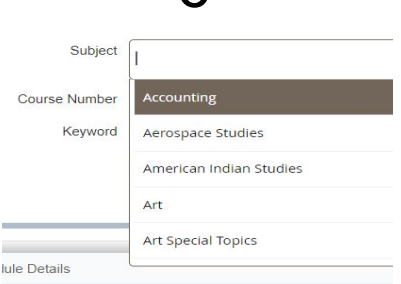

Select the general subject for the course. If known, add the course number. Scroll down and click the green "search" button.

Congratulations!

You've Registered for a class